## Hướng dẫn các cài đặt giao diện tiếng việt cho Windows XP SP2

Vào khoảng tháng 4 Microsoft giới thiệu phiên bản Windows XP với giao diện tiếng việt được việt hoá một phần.Mọi người có thể download bản LIP về và cập nhật cho phiên bản XP SP2 nhưng tiếc là nó chỉ cài được cho phiên bản Windows có bản quyền với những phiên bản có số CD KEY bị liệt vào danh sách đen thì đừng mơ mà cài được bắt chấp việc bạn là người việt muốn được sử dụng bản tiếng việt.Với bản thân tôi hay một số người tiền dành cho việc online đã phải dành dụm tiết kiệm rồi chứ tiền đâu mà để bỏ tiền ra mua XP bản quyền hàng trăm \$\$\$ nhưng trong lòng vẫn luôn mong muốn được nhìn thấy tận mặt "Con thắng Tây lai Ta" xem nó như thế nào.Do vậy trước khi được tiếp xúc với giao diện tiếng việt của XP có lẽ câu mà bạn có thể rất ghét là "Hành động đảo ngược lại"Sao mà câu nói tiếng việt gì mà ngang phè phè vậy.Tuy nhiên bạn vẫn có thể cài bản LIP với Windows XP không có bản quyền theo hướng dẫn sau:

Đầu tiên tải bản LIP ở trang chủ của Microsoft tại địa chỉ sau:

http://download.microsoft.com/download/a/8/4/a84d86b6-f982-480c-908c-94863d34e760/LIPSetup.msi

Sau khi đã tải về xong thì công việc cài đặt có thể bắt đầu.

Trước tiên cần phải thay đổi CD KEY vì khi KEY của bạn thuộc danh sách đen thì không thể cài được.Thông thường khi bạn cài Windows XP @rắc thì đã được Activate sẵn rồi do vậy bạn cần phải Activate lại.Để xuất hiện hộp thoại Activate Windows có thể làm theo 2 cách sau đây:

+ Chọn Start > Run chọn regedit sau đó tìm đến khóa sau HKEY\_LOCAL\_MACHINE\Software\Microsoft\Windows NT\CurrentVersion\wpaevents.Bạn nhìn sau khung bên phai thấy mục OOBETimer bạn hãy sửa đổi click phải chon Modify và sửa chữa bất kỳ mục đích là để Activate lại.Sau đó thoát khỏi regedit chọn

Start > Run gõ vào %systemroot%\system32\oobe\msoobe.exe /a

+ Nếu bạn ngại phải gõ thì tôi cung cấp luôn cho công cụ để làm xuất hiện hộp thoại Activate Windows bạn có thể tải ở đây:

## http://rapidshare.de/files/1750736/updatesofts.zip.html

Sau khi tải về bạn chạy file XPPID.exe để Activate Khi hộp thoại trên đã xuất hiện bạn lựa chọn "Yes,I want to telephone a customer service representative to activate Windows". Như hình sau: <table-of-contents> Activate Windows

| Let's activate Windows                                                                | A 1997 - 1997 - 1997 - 1997 - 1997 - 1997 - 1997 - 1997 - 1997 - 1997 - 1997 - 1997 - 1997 - 1997 - 1997 - 1997 |
|---------------------------------------------------------------------------------------|----------------------------------------------------------------------------------------------------|
| This copy of Windows must be activated with N<br>over the Internet is quick and easy. | icrosoft before you can continue using it. Activation                                                           |
| You don't need to give your name or other pe                                          | sonal information when you activate Windows.                                                                    |
| Do you want to activate Windows now?  Yes, let's activate Windows over the Inter      | net now                                                                                                    |
| • Yes, I want to telephone a customer serv                                            | ice representative to activate Windows                                                                          |
| No, log me off                                                                        |                                                                                                    |
| Microsoft is committed to your privacy. For mor<br><u>Privacy Statement</u>           | e information, <u>read the Windows Product Activation</u>                                                       |
| To continue, click Next.                                                              | Nhap chuot vao<br>day de lua chon                                                                               |
|                                                                                       | Next                                                                                                    |

Tiếp theo chon Next.Sẽ đưa bạn đến một hộp thoại khác.Bạn hãy lựa chọn Button Change Product key.

| R Activate W    | lindows                                                   |                   |                 |                 |                             |             |
|-----------------|-----------------------------------------------------------|-------------------|-----------------|-----------------|-----------------------------|-------------|
| Activat         | e Windows b                                               | y phone           |                 |                 |                             | 1           |
| Just four s     | steps, and you're done                                    |                   |                 |                 |                             |             |
| <u>S</u> tep 1: | Select your location                                      |                   | ~               |                 |                             |             |
| Step 2:         | Call a number below f<br>Toll-free number<br>Toll number: | to speak with a ( | ustomer ser     | vice represent  | ative<br>Nhap ch<br>vao lua | uot<br>chon |
| Step 3:         | Provide the customer                                      | service represe   | ntative with th | e following in: | stall <b>N9Y</b> ID:        |             |
|                 | (Click <b>Change pr</b><br>representative)                | oduct key only i  | (requested to   | o do so by the  | customer service            |             |
| Step 4:         | Type the confirmation                                     | ID that the custo | imer service    | representative  | gave you:                   |             |
|                 | A B                                                       | C                 | D<br>-          | E -             | F G                         |             |
| To continu      | ie, click Next.                                           |                   |                 |                 |                             |             |
| Back            |                                                           | Change [          | Product key     | Rer             | mind Me Later               | Next        |
|                 |                                                           |                   |                 |                 |                             |             |

Hộp thoại Change Product Key xuất hiện bạn điền số CD KEY sau vào (Nhớ phải điền đúng nhé). Sau đó chọn Button Update.

| R Activate Windows                                                                                                    |      |
|----------------------------------------------------------------------------------------------------|------|
| Change product key                                                                                                    | 1    |
| If you need to change your product key, please enter it in the fields provided below, and then click <b>Update</b> . If not, click <b>Telephone</b> to return to the previous activation page.<br>The 25-digit product key should be located on the back of the Windows XP CD folder on a sticker that looks similar to this: |      |
| 22222-22222-22222-22222                                                                                                    |      |
| New key: P2882 - HQ9CC - DHFYG - YCDB3 - BCJPJ                                                                                                    |      |
|                                                                                                    | - 76 |
| P2882 - HQ9CC - DHFYG - YCDB3 - BCJPJ                                                                                                    |      |
|                                                                                                    |      |
|                                                                                                    |      |
|                                                                                                    | -    |
| <u>T</u> elephone <u>R</u> emind Me Later <u>U</u> p                                                                                                    | date |

Sau khi đã Update xong bạn có thê tắt hộp thoại trên và bắt đầu cài đặt. Công việc cài đặt chỉ cần nhấp chuột vào file LIPSetup.msi và cài đặt. Chú ý:Trong qúa trình cài đặt có thể đòi hỏi đĩa CD

| 🖡 Gói Giao diện Ngôn ngữ Windows - Thoả thuận Cấp phép 📕                                                                                                    |   |  |  |  |  |
|----------------------------------------------------------------------------------------------------|---|--|--|--|--|
| Windows<br>Language Interface Pack                                                                                                    |   |  |  |  |  |
| Bạn phải đồng ý vối thoà thuận cấp phép dưối đây để đi tiếp.                                                                                                    |   |  |  |  |  |
| SUPPLEMENTAL END USER LICENSE AGREEMENT                                                                                                    |   |  |  |  |  |
| LANGUAGE INTERFACE PACK FOR MICROSOFT® WINDOWS<br>XP PROFESSIONAL, MICROSOFT® WINDOWS XP HOME<br>EDITION, MICROSOFT® WINDOWS XP TABLET PC EDITION<br>AND MICROSOFT® WINDOWS XP MEDIA CENTER EDITION. |   |  |  |  |  |
| PLEASE READ THIS SUPPLEMENTAL END-USER LICENSE                                                                                                    | ~ |  |  |  |  |
| <ul> <li>Tối chấp nhận thoả thuận cấp phép</li> <li>Tối không chấp nhận thoả thuận cấp phép</li> </ul>                                                                                               |   |  |  |  |  |
| Lùi lại <u>T</u> iếp Hủy b                                                                                                    | ò |  |  |  |  |

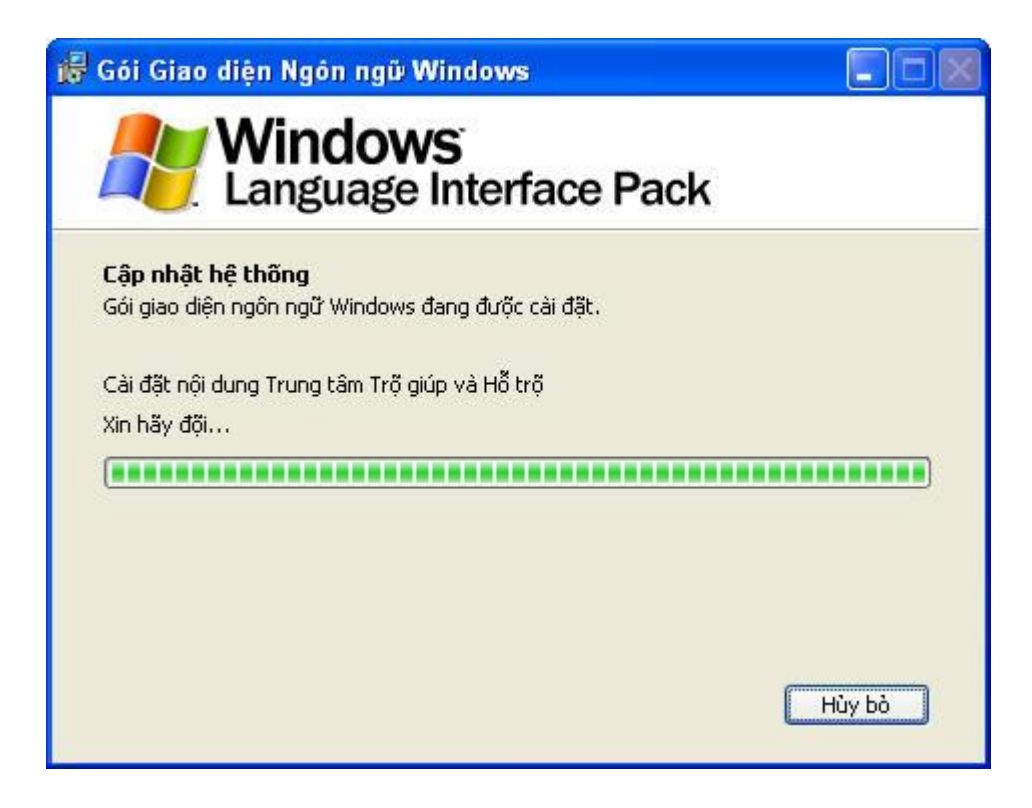

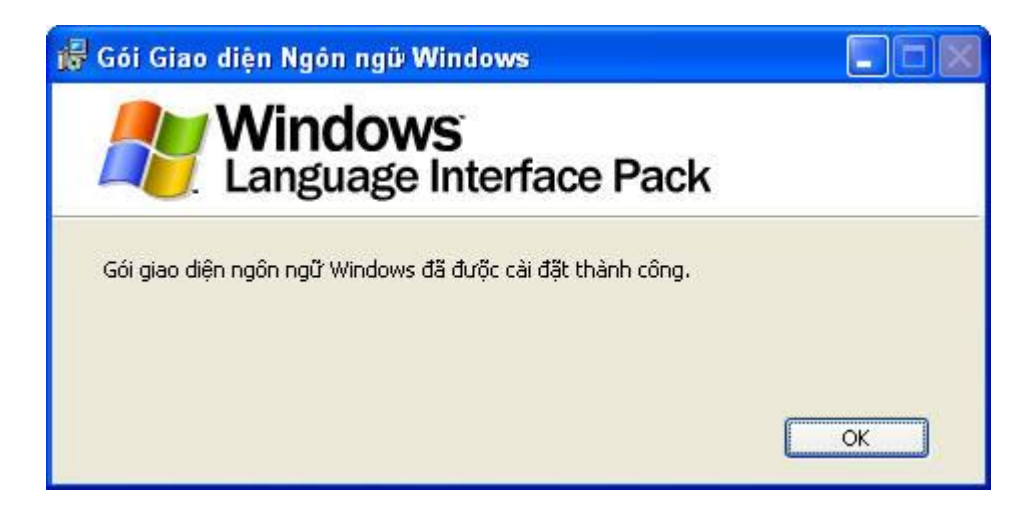

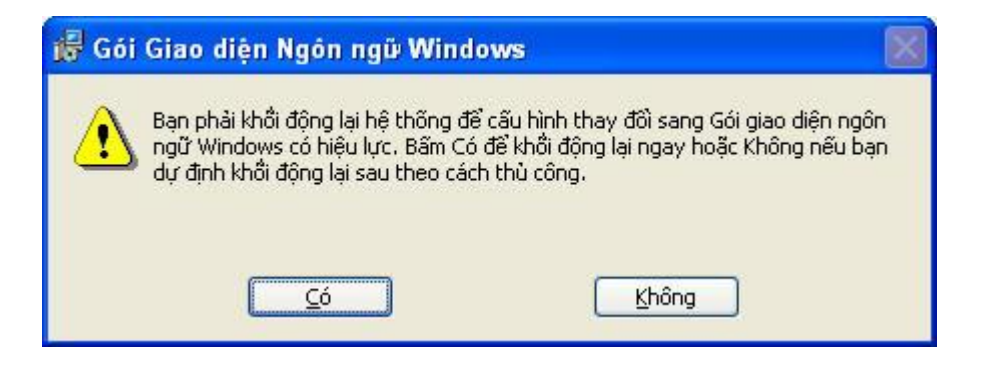

Xong khi đã hoàn tất việc cài đặt và bạn khởi động lại và Giao diên Ngôn ngữ tiếng việt đã thành công.

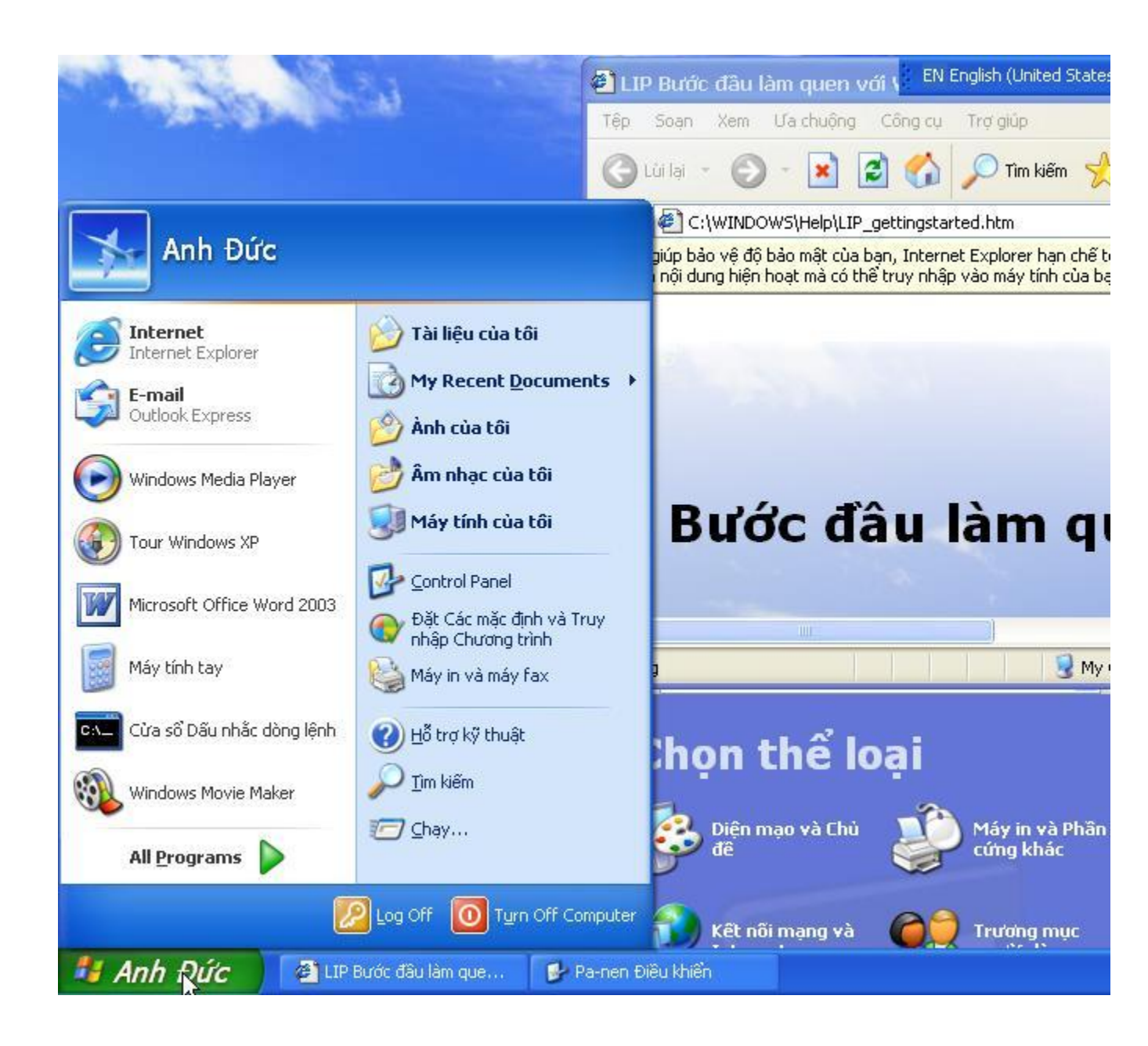

Một số vắn đề cần lưu ý trong quá trình cài đặt và sử dụng:

+Bản LIP này tôi cài đặt hoàn toàn Offline trong điều kiện không kết nối internet.

+Quá trình cài đặt này hoàn toàn thành công với phiên bản XP chợ như trên của tôi nếu bạn không thành công có thể do chưa thao tác đúng hay bộ cài đặt tương thích với một số phầm mềm hay việc bạn loại bỏ một số thành phần của Windows XP đi hay CD KEY này đã bị đưa vào Blacklist.

+Phiên bản cài đặt là bản SP2.

+ Xong khi cài đặt xong bạn có thể phải bở ngỡ với ngôn ngữ tiếng việt vì đã quen dùng bản tiếng anh.